## Navigation for Student Log in

Off Campus, remote access: From outside UT Health San Antonio, you must go through duo-factor authentication to connect to the campus information. Click the following link for detailed information and assistance setting up the necessary software: <u>http://infosec.uthscsa.edu/two-factor-enrollment</u>

When duo-factor log in is achieved, use the following navigation steps to locate My Student Center.

From any browser to go: <a href="https://students.uthscsa.edu/">https://students.uthscsa.edu/</a>

#### 1. Click on My Student Center

A PeopleSoft sign in window will appear.

2. Log in using your domain username and password

| PEOPLESOFT                                    | E'                             |  |
|-----------------------------------------------|--------------------------------|--|
| User ID                                       |                                |  |
| Password<br>Select a Language                 |                                |  |
| English<br>Sign In<br>Enable Accessibilit     | ty Mode                        |  |
| Copyright © 2000, 2015, Oracle and/or its aff | filiates. All rights reserved. |  |

The My Student Center page will open.

From My Student Center, students can complete many tasks such as:

- Register for Classes
- Accept Financial Aid
- Pay School Bills

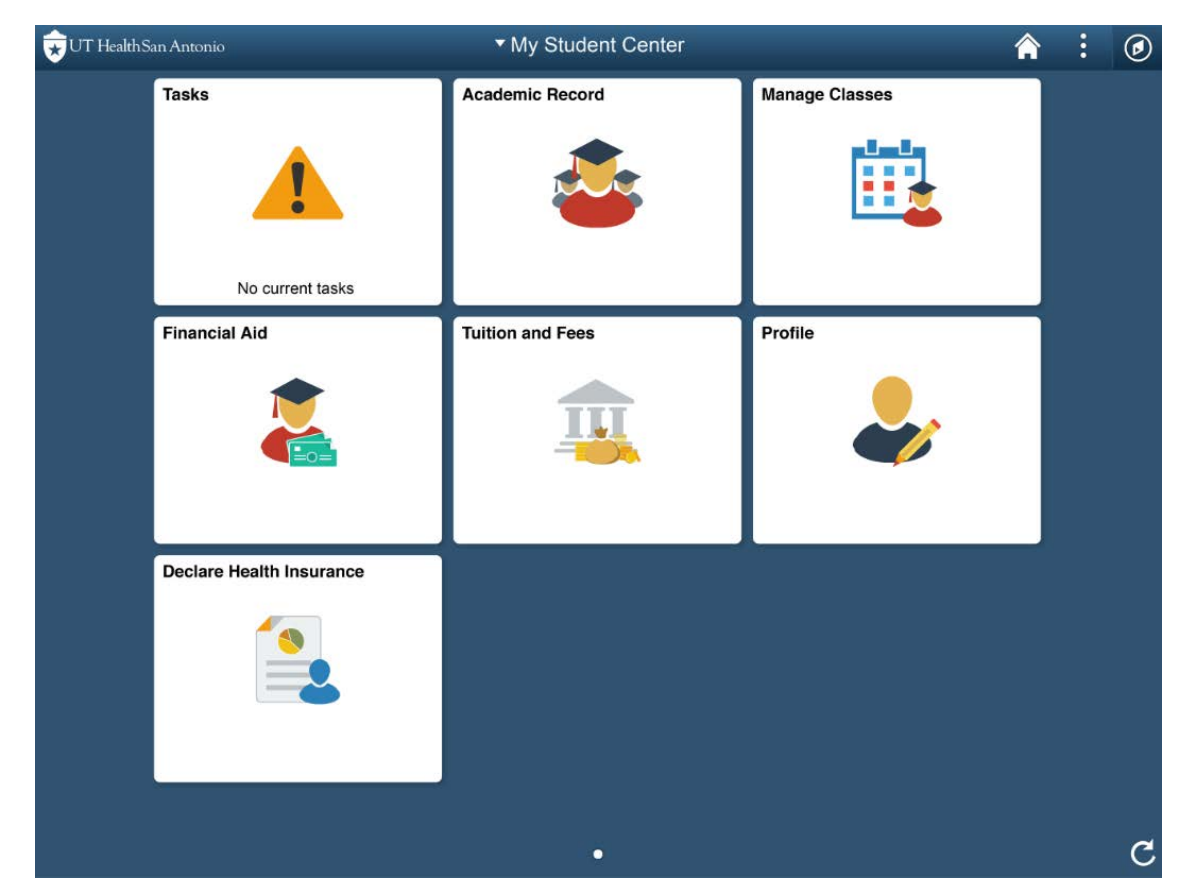

This example shows the **Student** homepage with every tile available for viewing.

## **Tile Menus**

Each tile contains a list of menus that will expand when the tile is selected. When opening My Student Center in portrait view using an ipad or android tablet, the menu on the left column is reduced. Clicking the tab will reveal the menu options.

| Portrait View |             |                                |                         |                                   |                   | Lo  | and | scape Vie                  | ew     |                         |                  |         |                            |         |   |
|---------------|-------------|--------------------------------|-------------------------|-----------------------------------|-------------------|-----|-----|----------------------------|--------|-------------------------|------------------|---------|----------------------------|---------|---|
|               | < My Studen | it Center                      | Academic Record         |                                   | <b>^</b> :        | ٢   |     | ✓ My Student Center        | A      | cademic Record          |                  |         | â                          | : (     | 0 |
|               | Course H    | istory                         |                         |                                   |                   | ^   |     | Course History             |        |                         |                  |         |                            |         | ^ |
|               | Ŧ           |                                |                         |                                   | 17 row            | s   |     | 🐻 View Grades              | -      |                         |                  |         |                            | 17 rows |   |
|               | Class 0     | Description $\Diamond$         | Term $\Diamond$         | Grade $\diamond$ Units $\diamond$ | Status $\diamond$ |     |     | My Program                 |        | Term $\Diamond$         | Grade $\Diamond$ | Units 🗧 | Status                     | 2       |   |
|               | CIRC 5001   | Medicine, Behavior & Society   | Academic Year 2018-2019 | 6.00                              | 🔶 In Progress     |     |     | My Advisors                | ∋ty    | Academic Year 2018-2019 |                  | 6.00    | 🔶 In Pro                   | gress   |   |
|               | CIRC 5005   | Clinical Skills                | Academic Year 2018-2019 | 14.75                             | 🔶 In Progress     |     |     | Expected Grad Term         |        | Academic Year 2018-2019 |                  | 14.75   | 🔶 In Pro                   | gress   |   |
|               | CIRC 6007   | Mind, Brain & Behavior         | Academic Year 2018-2019 | 9.00                              | 🔶 In Progress     |     |     | Apply For Graduation       |        | Academic Year 2018-2019 |                  | 9.00    | 🔶 In Pro                   | gress   |   |
|               | CIRC 6009   | Endocrine, Female Reproductive | Academic Year 2018-2019 | 7.00                              | 🔶 In Progress     |     |     |                            | uctive | Academic Year 2018-2019 |                  | 7.00    | 🔶 In Pro                   | ogress  |   |
| I             | CIRC 6011   | Digestive Health & Nutrition   | Academic Year 2018-2019 | 7.00                              | 🔶 In Progress     |     |     | View Unofficial Transcript |        | Academic Year 2018-2019 |                  | 7.00    | In Pro                     | aress   |   |
|               | CIRC 6013   | Form&Func:Skin, Muscles, Bones | Academic Year 2018-2019 | 7.50                              | 🔶 In Progress     |     |     | T Helpful Links            | Bones  | Academic Year 2018-2019 |                  | 7.50    | <ul> <li>In Prr</li> </ul> | VIDES   |   |
|               |             |                                |                         |                                   |                   | 111 |     | E Contact Us               | 00103  | Academic 10ai 2010-2010 |                  | 1.00    | • mrn                      | gress   |   |

# Douterait \/: out

#### Task Tile

| <ul> <li>Student Home</li> </ul> |   | Tasks                            |          |          |       | : | ۲ |
|----------------------------------|---|----------------------------------|----------|----------|-------|---|---|
| To Do List                       | 1 | To Do List                       |          |          |       |   |   |
| <b>⊘</b> Holds                   | 1 | Task                             | Due Date | Status   | 1 row |   |   |
|                                  |   | Welcome to UT Health San Antonio |          | Assigned | >     |   |   |

# Academic Record Tile

| < Student Home               |                  | Academic Record                             |             |         |         | 1          |           | ø   | þ |
|------------------------------|------------------|---------------------------------------------|-------------|---------|---------|------------|-----------|-----|---|
| E Course History             | Course H         | istory                                      |             |         |         |            |           |     | ^ |
| 🐻 View Grades                | T                |                                             |             |         |         |            | 36 ro     | ows |   |
| 🔀 My Program                 | Class $\Diamond$ | Description $\Diamond$                      | Term 🛇      | Grade 🗘 | Units 🗘 | Stat       | us 🗘      |     |   |
| 🍄 My Advisors                | IBMS 6090        | Seminar (Neuroscience)                      | Fall 2018   |         | 1.50    | • 1        | n Progres | s   |   |
| Expected Grad Term           | IBMS 7010        | Student Jour Club & Res Pres (Neuroscience) | Fall 2018   |         | 1.00    | • I        | n Progres | s   |   |
| Apply For Graduation         | IBMS 7099        | Dissertation (Neuroscience)                 | Fall 2018   |         | 9.50    | • I        | n Progres | s   |   |
| 📑 View Unofficial Transcript | IBMS 6090        | Seminar (Neuroscience)                      | Spring 2018 | S       | 1.50    | 01         | Taken     |     |   |
| Helpful Links                | IBMS 6097        | Research (Neuroscience)                     | Spring 2018 | S       | 9.50    | <b>0</b> 1 | Taken     |     |   |
| E Contact Us                 | IBMS 7010        | Student Jour Club & Res Pres (Neuroscience) | Spring 2018 | Α       | 1.00    | <b>0</b> 1 | Taken     |     |   |
| —                            |                  | o ·                                         |             | ~       |         |            |           |     |   |

### Manage Classes Tile

| < Student Home                           |            |         | Manage Classes              |       |                                       |             | â                  | :  | ٢ |
|------------------------------------------|------------|---------|-----------------------------|-------|---------------------------------------|-------------|--------------------|----|---|
| Fall 2018NEW<br>Graduate School Graduate |            |         |                             |       |                                       |             |                    |    |   |
| TView My Classes                         |            |         | Show Enrolled Classes       |       | Show Droppe                           | ed Classes  |                    |    |   |
| 💘 Shopping Cart                          | - IBMS 609 | 0 Semiı | nar                         |       |                                       |             |                    |    | ^ |
| Q Class Search and Enroll                | Status     | Units   | Grading Basis               | Grade | Academic Program                      | Requirement | Designati          | on |   |
| Drop Classes                             | Enrolled   | 1.50    | Satisfactory/Unsatisfactory |       | Doctor of Philosophy                  |             |                    |    |   |
| 😫 Contact Us                             | Class      |         | Start/End Dates             |       | Days and Times                        | F           | Room               |    |   |
|                                          | Seminar -  | 1079    | 09/05/2018 - 12/12/         | 2018  | Days: Wednesday<br>Times: To be Annou | nced        | To be<br>Announced | >  |   |

#### Financial Aid Tile

| Student Home                | Student Financial Aid                          | : | ۲ |
|-----------------------------|------------------------------------------------|---|---|
| Authorize to Communicate    | There is no need to complete this at this time |   |   |
| Award Summary Page          |                                                |   |   |
| Accept/Decline page         |                                                |   |   |
| Cholarship Application page |                                                |   |   |
| 📄 Shopping Sheet            |                                                |   |   |
| E Contact Us                |                                                |   |   |

### Tuition and Fees Tile

| < Student Home       |                    | Tuition and Fees              | 5                    | â  | 1        | 0    |
|----------------------|--------------------|-------------------------------|----------------------|----|----------|------|
| Account Inquiry      | Sections           |                               |                      |    |          | Help |
| Note: History        | Summary   Activity | Electronic Payments/Purchases | ing Aid              |    |          |      |
| E Charges Due        | Account Summary    |                               |                      |    |          |      |
| The Assessed Balance | What I Owe         |                               |                      |    |          |      |
| Account Balance      | T                  |                               |                      |    |          | 3    |
| T Make a Payment     | Date Posted        | Description                   | Business Unit        |    | Amount   |      |
|                      | 12/29/2017         | TPEG Alled Health             | UTHSCSA SELF-SERVICE |    | 750.00   | >    |
| L Direct Deposit     | 12/25/2017         | Unusub 1016                   | UTHSCSA SELF-SERVICE | 10 | 0,141.00 | >    |
| Contacts             |                    |                               |                      |    |          |      |

### Profile Tile

| <ul> <li>Student Home</li> </ul> |                  | Profile |           |   | : | ۲ |
|----------------------------------|------------------|---------|-----------|---|---|---|
| ID                               |                  |         |           |   |   |   |
| 🔚 Personal Details               | Personal Details |         |           |   |   |   |
| Contact Details                  |                  |         |           |   |   |   |
| X Addresses                      | Names            |         |           |   |   |   |
| CP Emergency Contacts            | +                |         | _         |   |   |   |
|                                  | Name             |         | Туре      |   |   |   |
| Privacy Restrictions             | 1. Sec. 1.       |         | Primary   | > |   |   |
| Contact Us                       | a sectors        |         | Preferred | > |   |   |
| Immunization Report              |                  |         |           |   |   |   |

#### Declare Health Insurance Tile

| Student Home                 | Declare Health Insurance                           | Â | : | Ø |
|------------------------------|----------------------------------------------------|---|---|---|
| HSC Student Health Insurance |                                                    |   |   |   |
|                              | There is no need to declare anything at this time. |   |   |   |
|                              |                                                    |   |   |   |

Log out of My Student Center using the following steps:

- Click on Action List
- Click on Sign Out

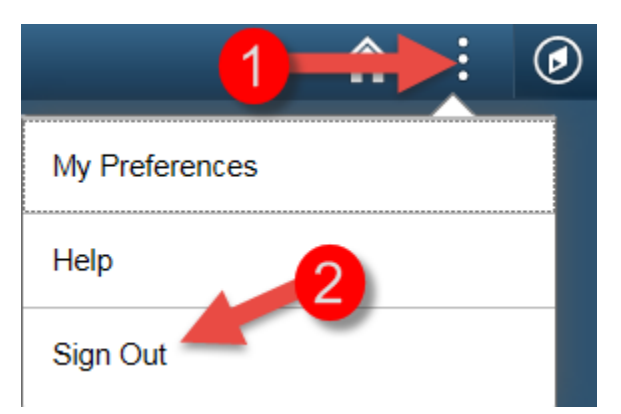